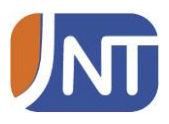

1. Asenna puhelimeen Linphone – niminen sovellus ja avaa se

14:02

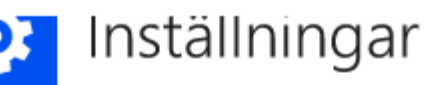

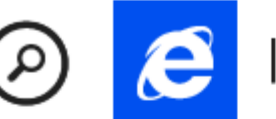

Internet Explorer

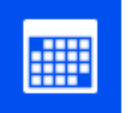

Kalender

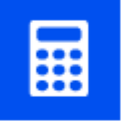

Kalkylator

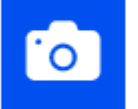

Kamera

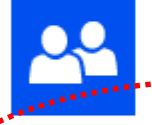

Kontakter

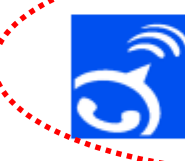

Linphone

Meddelanden

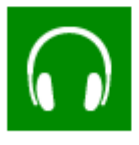

Musik+Videos

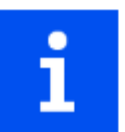

Nokia Care

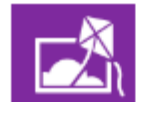

Nokia Cinemagraph

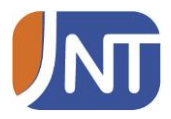

## 2. Määrittääksesi SIP-tilin, mene Linphone-sovelluksen asetuksiin

14:02

Failed

## Dialer

| Number | 5 🗙 |   |
|--------|-----|---|
| 1      | 2   | 3 |
| 4      | 5   | 6 |
| 7      | 8   | 9 |
| *      | 0   | # |

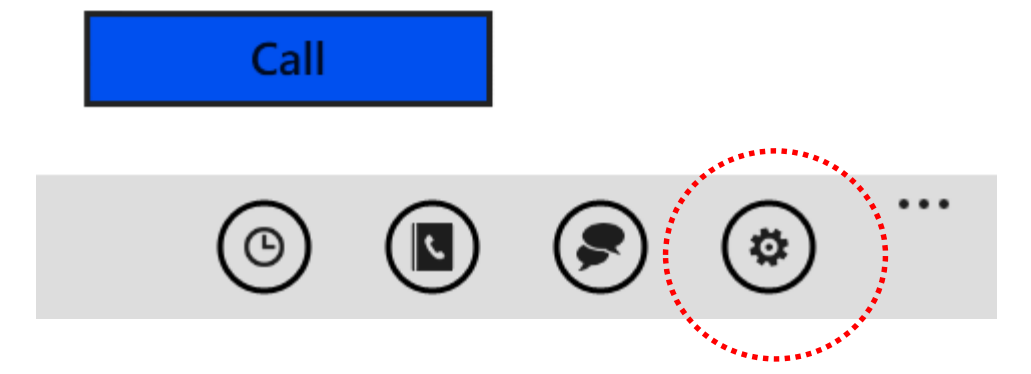

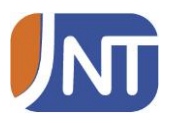

|       | 3. Valitse kohta "SIP account" |          |
|-------|--------------------------------|----------|
|       | 14:0                           | )9       |
|       | Settings<br>Debug<br>Off       | ]        |
|       | Delete logs file               |          |
|       |                                |          |
|       | SIP account                    |          |
| ***** | *****                          | ******** |
|       | Audio settings                 |          |
|       |                                | -        |

Advanced settings

LockScreen settings

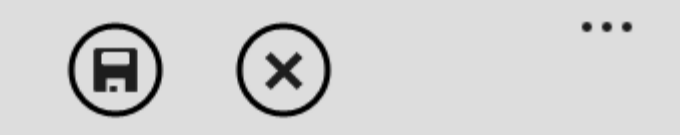

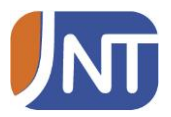

4. Täytä asetukset oheisen esimerkin mukaisesti. Korvaa numero 7201004 (sekä Username, että Auth userid kohdissa) omalla puhelinnumerollasi, sekä syötä Password-kenttään oma salasanasi

14:09

## SIP account

Username

+35867201004

Auth userid

067201004

Password

•••••

Domain

multi.fi

Proxy

sip.multi.fi

Outbound proxy

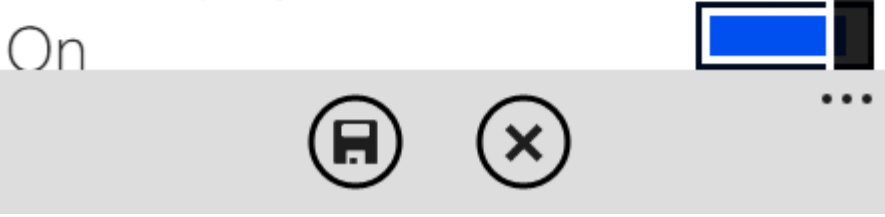

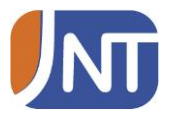

5. Lopuksi paina tallenna asetukset ja mene takaisin Linphone-sovelluksen alkunäkymään. Jos kaikki asetukset ovat oikein, voit nyt soittaa ja vastaanottaa puheluita.

|                      | 14:09 |
|----------------------|-------|
| SIP account          |       |
| 007201004            |       |
| Password             |       |
| •••••                |       |
| Domain               |       |
| multi.fi             |       |
| Proxy                |       |
| sip.multi.fi         |       |
| Outbound proxy<br>On |       |
| Display name         |       |
| 067201004            |       |
|                      | •••   |

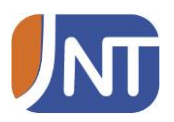

## HUOMIOITAVAA (20.1.2015)

- Linphone EI PYSY "hereillä" kun sitä suoritetaan taustalla. Mikä tarkoittaa sitä että jos puhelin ja Linphone-sovellus eivät ole auki kun asiakkaalle soitetaan, ei Linphone pysty ottamaan puheluita vastaan.